# 西肯麦非 VPN 工业远程通信解决方案 远程调试 移动监控 数据采集 数据上云 软件网关

使用 Appliance Launcher 软件 设置 SiteManager 远程网关拨号联网

本指南将引导您使用 Appliance Launcher 软件设置使用 PPPoE 拨号联网;

英文官网: <u>www.secomea.com</u>

中文官网: <u>www.xikenmai.com</u>

中文版本:1801

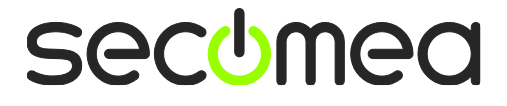

到 链 接 http://ftp.secomea.com/pub/ApplianceLauncher.exe 下 载 Appliance Launcher 设置软件,并以管理员的身份运行安装在本地电 脑

将 SiteManager 远程网关接上电源,电源电压范围在接线端子处有标示,将拨号上网的网线连接到 SiteManager 远程网关的 Uplink 网口, 用网线连接 SiteManager 远程网关上的 DEV1 网口和本地电脑

设备上一分钟后,打开 Appliance Launcher 设置软件,将会看到连接 的 SiteManager 设备

| 3 Appliance                                                                            | Launcher v7.0 (Bu | ild 16267)                               |             | x      |
|----------------------------------------------------------------------------------------|-------------------|------------------------------------------|-------------|--------|
| About                                                                                  |                   |                                          | secu        | nea    |
| Select an Appliance to Configure<br>(Click Next if there is only one appliance listed) |                   |                                          |             |        |
|                                                                                        | MAC Address       | Product                                  | Device Name | _      |
|                                                                                        |                   |                                          |             |        |
|                                                                                        | Selected: 00:C0:  | A2:01:0A:8C<br>Refreshes the list of app | liances     |        |
|                                                                                        | Ē                 | xit < <u>B</u> ack                       | Save/F      | eboot. |

注意:如果此处点击 Search 还是搜索不出来,请给本地网路网络设置一个私有 IP 地址(如 10.0.0.2/255.255.255.0),然后再尝试 Search 查找

如果在 Device Name 下出现 reboot to access,请将 SiteManager 远程 网关断开电源,上电一分钟后再点击 Search 按钮进入设置

| Appliance I                                                                            | Launcher v7.0 (Bu          | ild 16267)                              | ×           |  |
|----------------------------------------------------------------------------------------|----------------------------|-----------------------------------------|-------------|--|
| About                                                                                  |                            |                                         | secomea     |  |
| Select an Appliance to Configure<br>(Click Next if there is only one appliance listed) |                            |                                         |             |  |
|                                                                                        | MAC Address                | Product                                 | Device Name |  |
|                                                                                        |                            |                                         |             |  |
|                                                                                        | Selected: 00:C0:<br>Search | A2:01:0A:8C<br>Refreshes the list of ap | pliances    |  |
|                                                                                        | Ē                          | xit < Back                              | Save/Reboot |  |

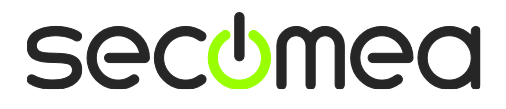

#### 出现如下,点击 Next

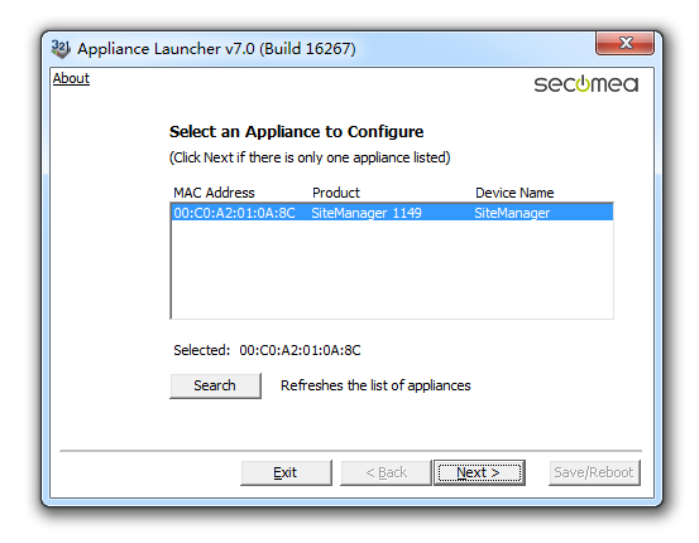

点击 Next, 此处显示的是 DEV1 网口的 IP 地址, 您需要远程的设备 是以太网设备, 请将下面的 IP 地址/掩码设置成与您要远程的设备 的 IP 地址/掩码处在同一个网段

| Appliance                               | Launcher v7.0 (Build 16                              | 267)             |  |  |
|-----------------------------------------|------------------------------------------------------|------------------|--|--|
| About                                   |                                                      | secomea          |  |  |
|                                         | Enter LAN/DEV1 Parameters                            |                  |  |  |
|                                         | Device Name (optional)                               | SiteManager      |  |  |
|                                         | IP Address                                           | 10.0.0.1         |  |  |
|                                         | Subnet Mask                                          | 255.255.255.0    |  |  |
|                                         | To set LAN/DEV1 parameters only, press [Save/Reboot] |                  |  |  |
| To continue the Launcher press [Next >] |                                                      |                  |  |  |
|                                         |                                                      | Advanced Options |  |  |
|                                         | Exit                                                 | <pre></pre>      |  |  |

注意:此处填写的地址不是要远程设备的 IP 地址/掩码,请不要填 写要远程访问设备的 IP 地址/掩码

点击 Next, 这里的 Mode 的选项先择 PPPoE,并将拨号的用户名以 及密码填写进来

使用 Appliance Launcher 软件设置-PPPoE 拨号联网

第3页共8页

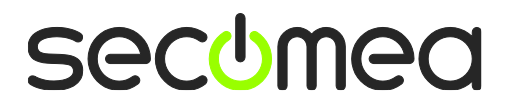

| Appliance Launcher v7.0 (Buil | d 16267)        | x             |
|-------------------------------|-----------------|---------------|
| About                         |                 | secomea       |
| Enter WAN/UPL                 | INK Parameters  |               |
| WAN/UPLINK Sett               | ings            |               |
| Mode:                         | PPPoE 💌         |               |
| IP Address:                   | 192.168.16.40   |               |
| Subnet Mask:                  | 255.255.255.0   |               |
| Default Gateway               | 192.168.16.1    |               |
| ISP Settings                  |                 |               |
| Username:                     |                 |               |
| Password:                     |                 |               |
|                               |                 |               |
|                               |                 | <b>N</b>      |
| Exi                           | t < Back Next > | J Save/Reboot |
|                               |                 |               |

#### 点击 Next

| 💐 Appliance Launcher v7.0 (Build | 16267)                        | ×           |
|----------------------------------|-------------------------------|-------------|
| About                            |                               | secomea     |
| Enter WAN2/UPL                   | INK2 Parameters               |             |
| WAN2/UPLINK2 Set                 | tings                         |             |
| Mode:                            | PPP 👻                         |             |
| IP Address:                      | 0.0.0.0                       |             |
| Subnet Mask:                     | 255.255.255.255               |             |
| Default Gateway:                 | 0.0.0.0                       |             |
| ISP/WiFi Settings                |                               |             |
| APN:                             |                               |             |
| WiFi SSID:                       |                               |             |
| WiFi Password:                   |                               |             |
| Exit                             | < <u>B</u> ack <u>N</u> ext > | Save/Reboot |

### 点击 next

| 💐 Appliar    | nce Launcher v7.0 (Build 16267)            |
|--------------|--------------------------------------------|
| <u>About</u> | Secomea                                    |
|              | GateManager Address:  DNS    Domain Token: |
|              | Exit <back next=""> Save/Reboot</back>     |

打开收到登陆 GateManager 服务器管理员账户登陆证书的邮件或者 打开收到登陆 LinkManager 客户端账户登陆证书的邮件,在邮件的 内容中有 SiteManager 远程网关连接服务器的地址和域的信息,请 将信息填写到相应的位置,并在 Appliance Name 的框内给 SiteManager 远程网关命名字

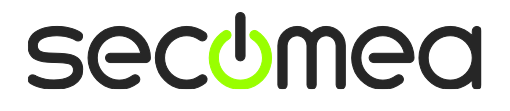

#### GateManager 服务器账户登陆证书的邮件

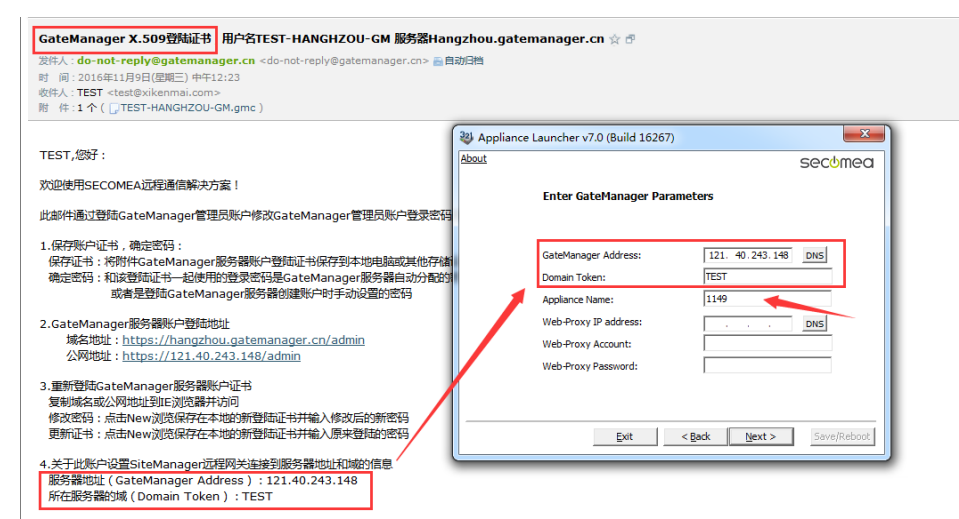

#### LinkManager 客户端账户登录证书的邮箱

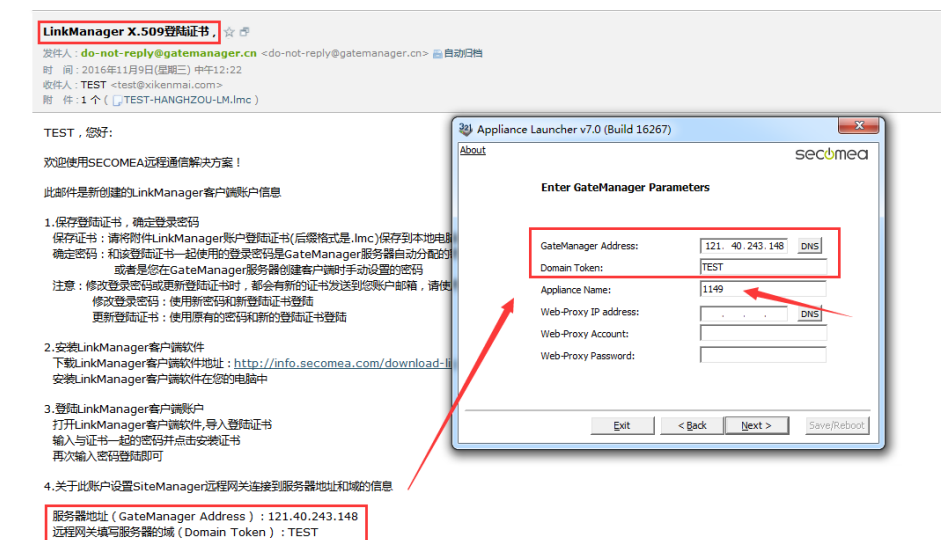

填写服务器信息如下后:

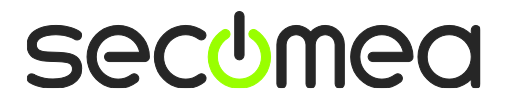

| appliance | Launcher v7.0 (Build 16267) |                       | ×          |
|-----------|-----------------------------|-----------------------|------------|
| About     |                             | Se                    | comea      |
|           | Enter GateManager Paramet   | ers                   |            |
|           | GateManager Address:        | 121. 40.243.148 DNS   | ;          |
|           | Domain Token:               | TEST                  |            |
|           | Appliance Name:             | 1149                  |            |
|           | Web-Proxy IP address:       | DN9                   | ;          |
|           | Web-Proxy Account:          |                       |            |
|           | Web-Proxy Password:         |                       |            |
|           | <u>E</u> xit < B            | ack <u>N</u> ext > Sa | ave/Reboot |

#### 点击 Next

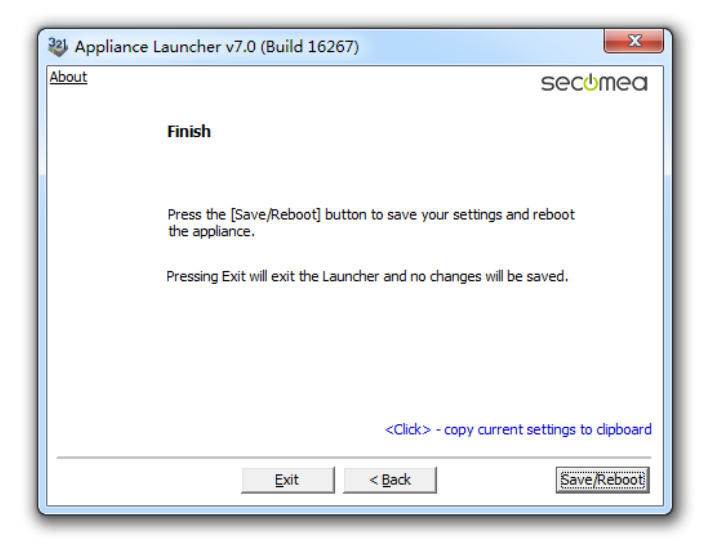

#### 点击 Save/Reboot

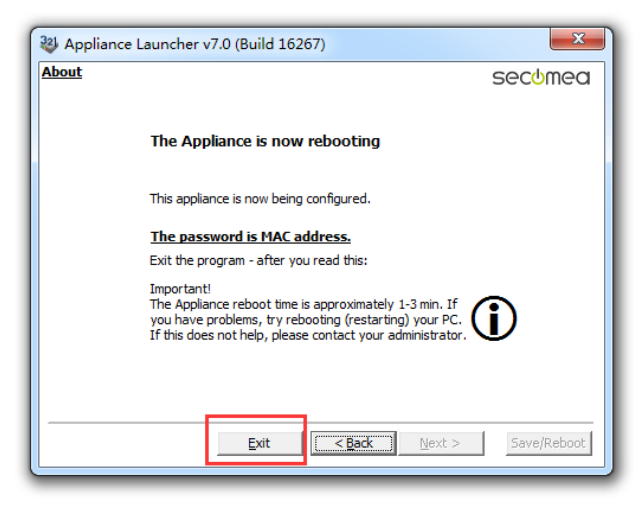

点击 Eixt,将跳出以下画面

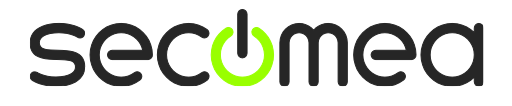

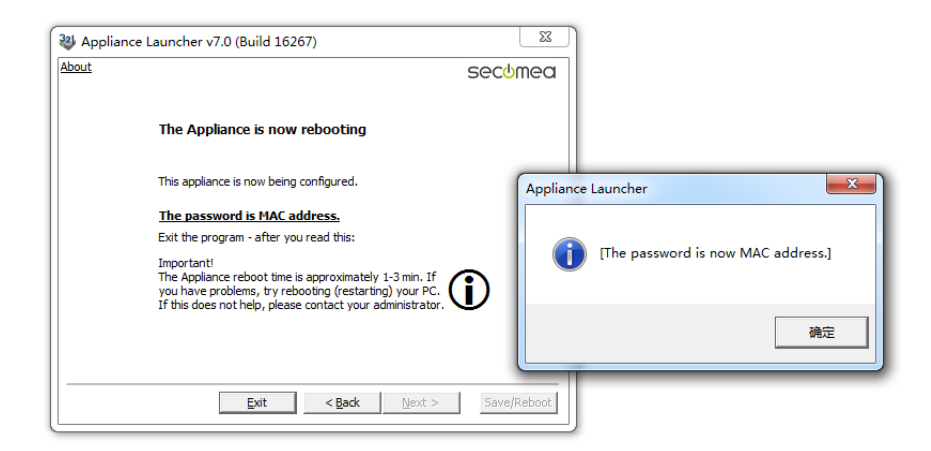

点击确定, SiteManager 远程网关将重启, 等待 Status 状态指示灯变 绿色时, 表明 SiteManager 远程网关已经连接到 GateManager 服务 器

登陆 GateManager 服务器基础账户可看见设置的设备已经在线

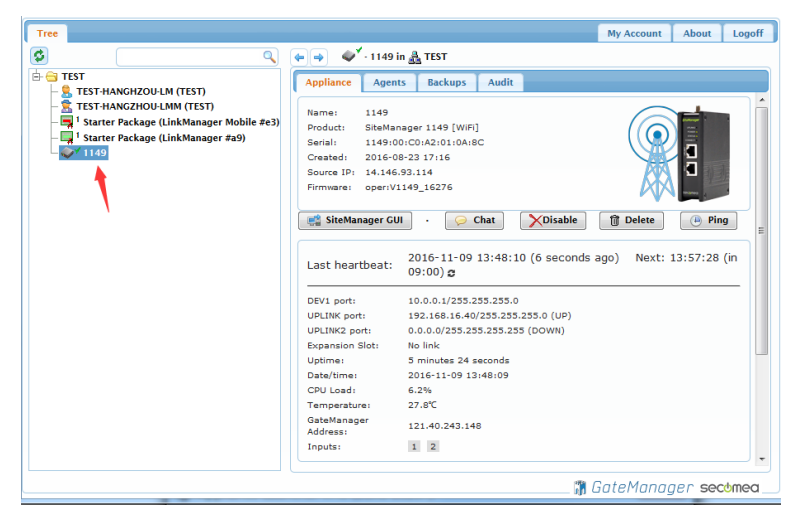

登陆 LinkManager 客户端账户可看见设备已经在线

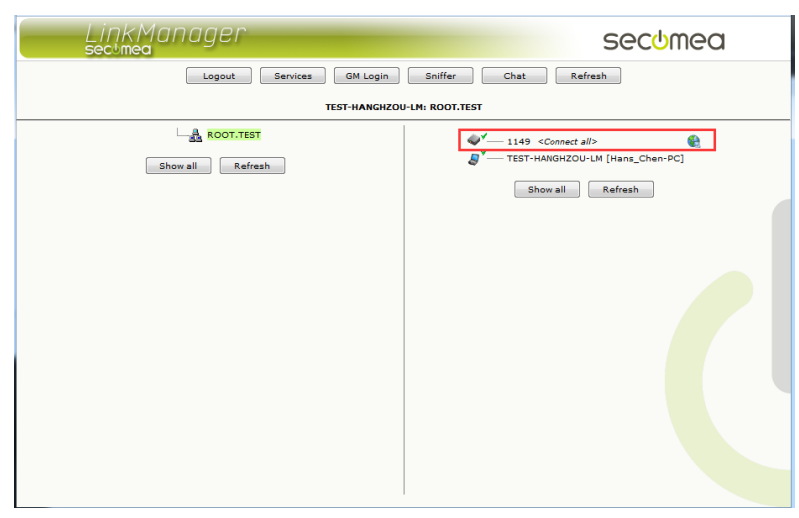

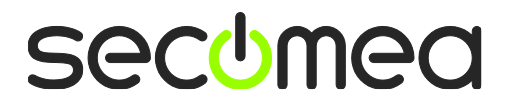

## 西肯麦 Secomed

可私有化部署的非VPN工业远程通信方案

远程调试 | 手机监控 | 数据采集 | 远程安全 | 数据上云 | 软件网关

适用于设备制造商、系统集成商、公共事业项目、工厂

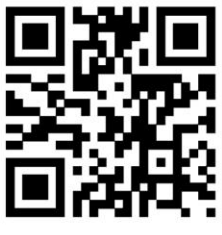

i.Xikenmai.com

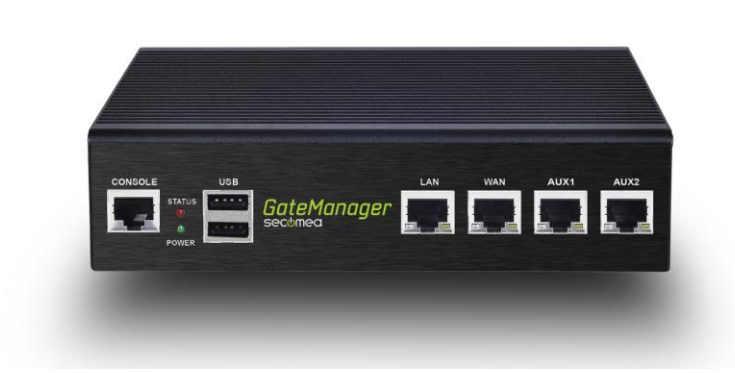

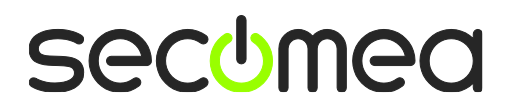